# サインは VGA用 レジストリクリーナー FixSetup 使用手引き

### 使用目的:

アンインストール時にレジストリに残った情報をクリーニングします。

#### 使用状況:

・ドライバのインストール/アンインストールが失敗してしまい「サインは VGA」のユーティリティが正常に動作しない場合。 ・メイン VGA のユーティリティとの競合で「サインは VGA」のユーティリティが正常動作しない場合で、ドライバのアンインストールが 正常に出来ない場合。

(ドライバのインストールが正常に出来ていないと、アンインストールしても情報が残ってしまい、再度インストールしても状況が改善されません)

・ドライバのアップデートの際、誤った操作で正常にインストール/アンインストールが出来なかった場合。

### 1 現在使用しているドライバをアンインストールする

付属 CD をドライブにセットするとセットアップウィザードが自動的に起動し、次の選択画面が表示されます。

- ※ お使いのドライバと同じバージョンのものをお使いください。
- ※ ドライバのバージョンを確認するには、「コントロールパネル」>「アプリケーションの追加と削除」に記載されている 「USB20SVGA Adapter VerOO」をご覧ください。

| <mark>Uy</mark> USB-VGA Setup |      |  |
|-------------------------------|------|--|
|                               | 0900 |  |
|                               | 0901 |  |
|                               | 0902 |  |
|                               | EXIT |  |
|                               |      |  |

本製品は、カラーモデルごとにドライバが 用意されています。お使いの製品に合わ せてボタンを選択してください。

「サインは VGA 青箱」 0900:Ver.6.0(5.1006.0121.01)

「サインは VGA 緑箱」 0901:Ver.6.0(5.1006.0121.05)

「サインは VGA 白箱」 0902:Ver.6.0(5.1006.0121.06)

アンインストールの詳細はマニュアルをご確認ください。

## 2 パソコンを再起動する

画面の指示に従ってパソコンを再起動します。

| USB 2.0 SVGA Adapter Driver Uninstall |                                                                                                    |
|---------------------------------------|----------------------------------------------------------------------------------------------------|
|                                       | InstallShield Wizard Complete<br>PLEASE UNPLUG USB 2.0 SYGA ADAPTER FROM YOUR<br>COMPUTER!<br>You must restart your computer.<br>(Mes, I want to restart my computer now.)<br>(No, I will restart my computer later.<br>Remove any disks from their drives, and then<br>click Finish to complete setup. |
|                                       | < Back Finish Cancel                                                                                                    |

[Yes, I want to restart my computer now.] を選択して [Finish] をクリックします。

【注意】

自動的にパソコンが再起動します。使用中の アプリケーションは**保存して終了**してください。

## **3** Fixsetup を起動します。

ダウンロードした「Fixsetup」を実行します。

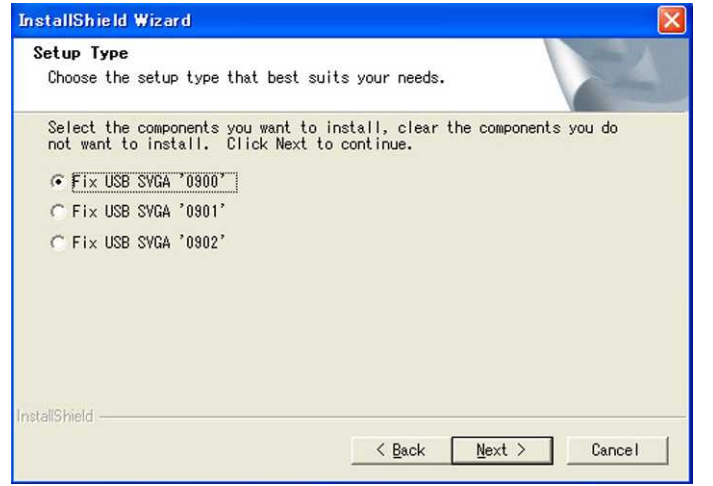

WindowsXP の場合

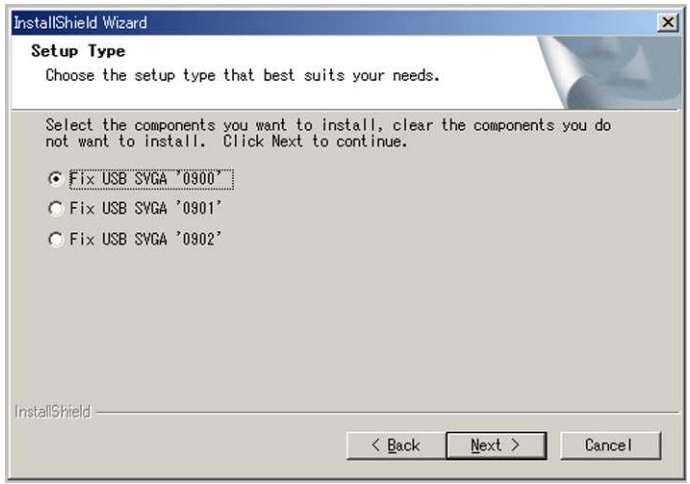

Windows2000の場合

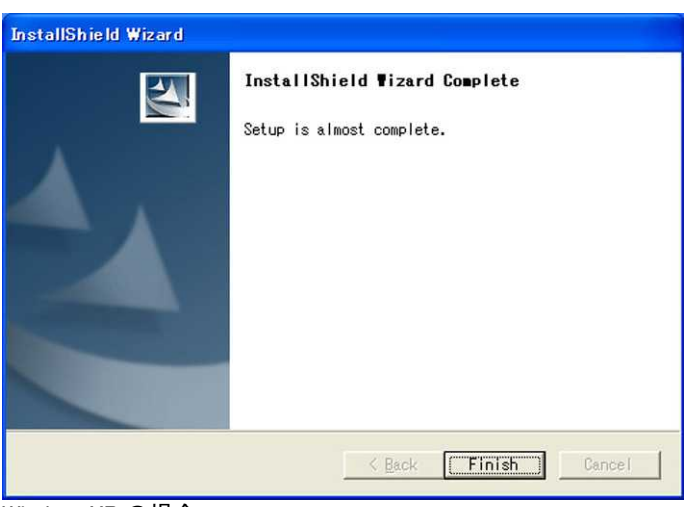

WindowsXP の場合

Fixsetup は、カラーモデルごとにプログラ ムが用意されています。お使いの製品に 合わせてボタンを選択してください。

「サインは VGA 青箱」 Fix USB SVGA '0900'

「サインは VGA 緑箱」 Fix USB SVGA '0901'

「サインは VGA 白箱」 Fix USB SVGA '0902'

をチェックして「NEXT>」をクリックします。

自動的にプログラムが実行され、レジストリの クリーニングを開始します。

レジストリのクリーニングが終了するとメッ セージが表示されます。

「Finish」をクリックします。

以上の作業でレジストリがクリーニングさ れました。

※ドライバーを再インストールする前に、 必ずパソコンを再起動してください。

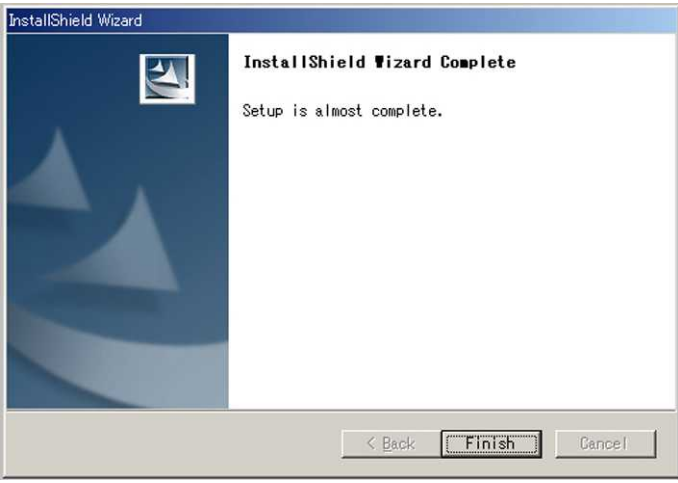

Windows2000の場合